Vorne Display-Pro for Windows Readme file

This file should be read first before you try to install VDP for Windows. It contains information regarding the installation of VDP for Windows, the location of VDP for Windows files, and how to contact Vorne Industries in case you have problems.

- NOTE: If you have previously installed VDP for Windows at any time on this machine, you must uninstall it prior to running this install. Failure to do so may cause unexpected results in some areas. To do this, from the start menu, choose the control panel option. In there, choose 'Add/Remove Software'. From there, find VDP for Windows in the list of installed software. Click on it and then click on the 'Add/Remove' button. When asked if you are sure you want to remove VDP for Windows and all it's associated files, choose 'Yes'.
- 1.) Installing Vorne Display-Pro for Windows. Whether you are installing VDP for Windows from 3-1/2" diskettes or from a downloaded file from our website, the procedure is basically the same. If you did download it over the internet, then you must first 'unzip' the file you receive. This file will be named 'VDPforWindowsInstall.exe'. All you need to do to 'unzip' it is to double click on the file. It will automatically expand into several files, one of which will be named 'Setup.exe'. If you are installing from diskettes, then the diskette labeled 'Disk 1' will contain the 'Setup.exe' file. Simply insert it into the disk drive and you are ready to go. From this point, installation is the same for either method.
  - A.) You need to run the setup.exe program in order to start the installation. This can be done many ways, but the two most common are mentioned here:
    - Open the Windows Explorer, search for the location of the folder containing the setup.exe file in the window pane on the left, then double click on the setup.exe file in the window pane on the right.
      OR -
    - From the Start Menu, choose 'Run..'. Then, click the 'Browse' button. From here you can search for the folder containing the setup.exe program. When you select the proper folder, you should see all the files currently in that folder. Choose the setup.exe file, then click on the 'OK' button. Click on 'OK' again and the Installation will begin automatically.
  - B.) Now you simply follow the instructions from screen to screen. You will be prompted for some information including the following: What folder to install the VDP for Windows program files into, what folder group to place the VDP for Windows icons in on the start menu. There is no need to change these items from their defaults. They are just there for your convenience.

2.) Files installed with Vorne Display-Pro for Windows.

The following files are placed directly into the folder chosen for installation:

VDPforWindows.exe The actual VDP for Windows executable program. VDPforWindows.hlp The VDPforWindows help file. VDPforWindows.cnt The VDPforWindows help contents file. VDPforWindows.GID Another file needed for VDPforWindows help. NewDemo.Msg An example of a VDPforWindows message file. \_deisreg.isr DelsL1.isu \_isreg32.dll These last three files are used by the VDP for Windows installation program for install and uninstall processing. They should not be modified or deleted.

There are also a handful of files placed within a sub directory called 'HTML Files'. These are files which are used to display other Vorne Product information. They are in the format of HTML which is readable by any standard internet browser. There is no need for you to ever open or use them for anything.

3.) Call us if you need help.

Call 1-888-DISPLAYS (1-888-347-7529) and press 3 for Technical Support.

Business Hours - 8:00 AM to 5:30 PM (CST), Monday thru Friday.